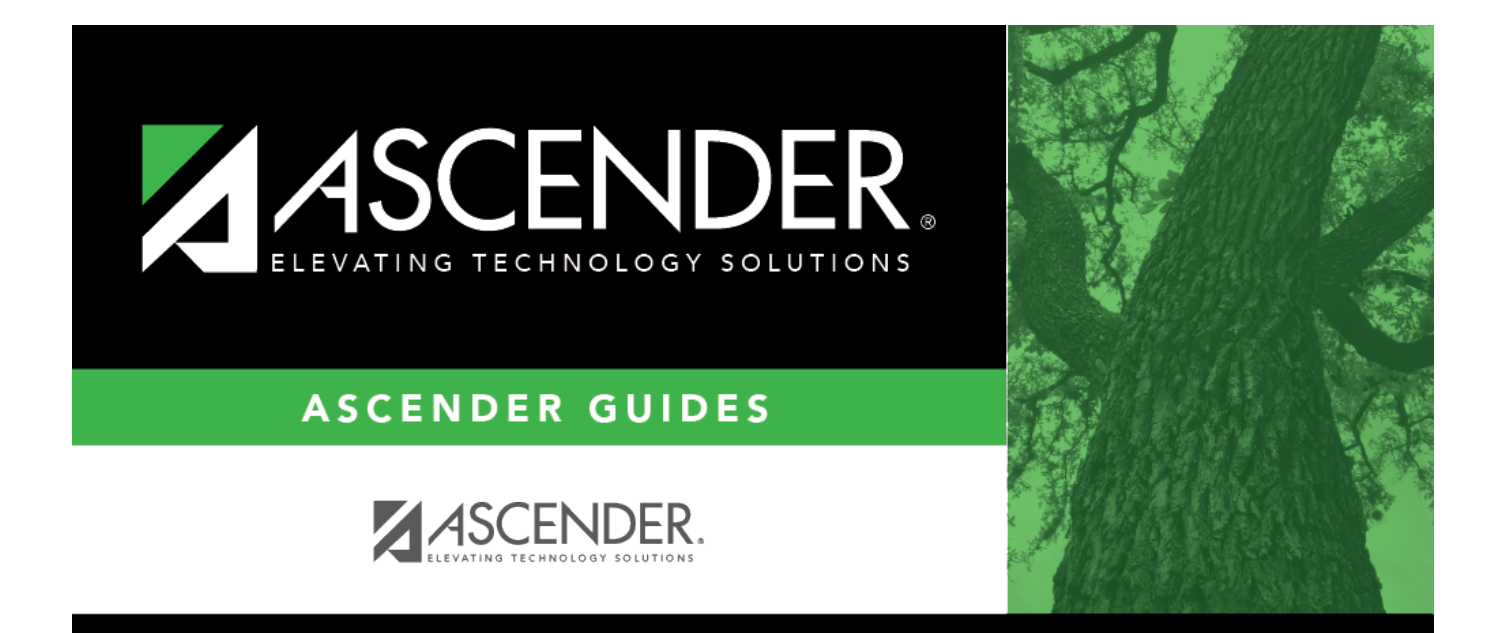

# **Purchasing Addresses - DA3000**

i

### **Table of Contents**

| Purchasing Addresses - | DA3000 | i |  |
|------------------------|--------|---|--|
| Purchasing Addresses - | DA3000 |   |  |

## **Purchasing Addresses - DA3000**

#### District Administration > Maintenance > User Profiles > Purchasing Addresses

This tab is used to set up user receiving addresses. Only one address can be selected as the default receiving address. The Purchasing Address Directory is populated by the addresses that are established on the District Administration > Tables > Receiving Addresses page.

**Note**: Refer to the Accounts tab for more information about the **Add User**, **Delete User**, and **Remove Process** buttons.

#### Set up receiving addresses:

| Retrieve<br>User | Click to retrieve a user.<br>Click ✓ to select a user and click <b>Retrieve</b><br>User. By default, this drop down only<br>displays "employed" users.<br>Notes:<br>The drop-down list is sorted alphabetically<br>by last name and then first name.<br>All users who are set up on the Personnel ><br>Staff Demo page and have been previously<br>added to the Maintenance > User Profiles | OR | Lookup<br>User | Click to lookup a user.<br>Click to search for an employee<br>in the User Directory.<br>The User Directory is displayed.<br>To search for a specific user,<br>type data in the desired search<br>fields.<br>•<br>First Name<br>•<br>Last Name<br>•<br>Employee Number<br>Select one of the following<br>employee statuses to narrow<br>your search:<br>•<br>Employed<br>•<br>Not Employed<br>Click Retrieve. A list of users<br>that match the search criteria<br>is displayed. The following<br>information is retrieved:<br>• |
|------------------|----------------------------------------------------------------------------------------------------|----|----------------|----------------------------------------------------------------------------------------------------|
|                  | Staff Demo page and have been previously<br>added to the Maintenance > User Profiles<br>page are displayed in the drop down.                                                                                                    |    |                | <ul> <li>Information is retrieved:</li> <li>Employee Nbr</li> <li>Last Name</li> </ul>                                                                                                    |
|                  |                                                                                                    |    |                | •<br>First Name<br>•<br>Employed<br>Select an employee number.<br>The directory is closed and the<br>page is populated with the<br>selected user record.<br>Otherwise, click Cancel to<br>close the directory.                                                                                                    |

□ Click **+Add** to add a row. The Purchasing Address Directory is displayed.

- Select the receiving address.
- Click **OK**. Otherwise, click **Cancel**.

| Field                | Description                                                                                                    |  |  |
|----------------------|----------------------------------------------------------------------------------------------------|--|--|
| Access<br>Permission | Click $\checkmark$ to select the type of permission the user is granted to the address.<br>• Select <i>Ship</i> to use the selected address to create a requisition.                                                                                                    |  |  |
|                      | • Select <i>Receive</i> to view and receive a purchase order for the selected address in Purchasing.                                                                                                    |  |  |
|                      | <ul> <li>Select Both ship to &amp; receive to use the selected address for creating a<br/>requisition and to view or receive a purchase order in Purchasing. This option is<br/>selected by default.</li> </ul>                                                                               |  |  |
| Default              | Select to set as the default address. Only addresses where the access permission is <i>Ship to</i> or <i>Both ship to</i> & <i>receive</i> can be set as the default.<br><b>Note</b> : All other fields are display only. These fields are automatically populated with data from Purchasing. |  |  |

Click Save.

### Other functions and features:

| Print | Click to print the User Profiles, User Address report.                                                                                                    |  |  |  |  |
|-------|----------------------------------------------------------------------------------------------------|--|--|--|--|
|       | Review the report using the following buttons:                                                                                                    |  |  |  |  |
|       | Click First to go to the first page of the report.<br>Click <fraction back="" go="" one="" page.<br="" to="">Click <fraction forward="" go="" one="" page.<br="" to="">Click Last to go to the last page of the report.</fraction></fraction>                                                                                      |  |  |  |  |
|       | The report can be viewed and saved in various file formats.                                                                                                    |  |  |  |  |
|       | Click 🛃 to save and print the report in PDF format.                                                                                                    |  |  |  |  |
|       | Click 🗐 to save and print the report in CSV format. (This option is not available for all reports.)<br>When a report is exported to the CSV format, the report headers may not be included.<br>Click 🖄 to close the report window. Some reports may have a <b>Close Report</b> , <b>Exit</b> , or <b>Cancel</b><br>button instead. |  |  |  |  |
| Ŵ     | Click to delete a row. The row is shaded red to indicate that it will be deleted when the record is saved.<br>Click <b>Save</b> . A message is displayed asking if you want to delete the row. Click <b>OK</b> .                                                                                                    |  |  |  |  |
|       | Click <b>Cancel</b> to not delete the row.                                                                                                    |  |  |  |  |